# **TD1&2 : Questionnaire**

### But de ce cours :

Le but est de faire d'ici noël un site pour évaluer vos étudiants en langue étrangère (ça peut être du FLE). Nous allons avancer pas à pas. Ce travail est individuel et correspond à une partie de la note.

Pour ce site il va donc falloir :

- Créer le questionnaire d'évaluation
- Analyser les réponses
- Stocker les réponses

## Ce que vous avez à faire

Vous allez donc commencer aujourd'hui en créant le questionnaire. Tout se fait en HTML et CSS.

Au total vous aurez trois pages : une page d'accueil, une page de renseignement et une pour le test.

- 1. La page d'accueil comporte une petite description du site.
- 2. La page de renseignement va permettre de savoir qui ils sont :
  - nom
  - prénom
  - sexe
  - niveau dans la langue

(Vous utiliserez les champs libres pour nom et prénom, des boutons radio pour sexe, une liste à choix pour le niveau avec comme possibilité A1, A2, B1, B2, C1, C2)

- 3. La page pour l'évaluation. Le test porte sur le sujet de votre choix mais il doit comporter au minimum :
  - 2 questions ouvertes (avec réponse très courte) dont une portant sur une vidéo
  - 2 questions sous forme de QCM, dont une portant sur un extrait audio
  - 2 questions avec une réponse en bouton radio
- 4. une petite CSS pour rendre le tout un peu plus agréable. Vous pouvez par exemple faire un mini-menu avec des boutons : accueil et test. Et vous déposez le tout sur le serveur i31 (que vous avez déjà utilisé avec Monsieur Hatier).

# Ce dont vous avez besoin

#### Au niveau du code

Un formulaire est marqué par une balise <form> </form> et peut contenir plusieurs questions.

Pour toutes les premiers types de réponses vous allez utiliser la balise <input> à laquelle on peut associer un type (texte, date, email, etc.) et un nom afin de savoir quelle donnée on va traiter.

**Pour les questions à réponse courte** vous allez utiliser le type « text » par exemple ou « date » ou « mail », etc.

- -- -

Ex : <input type = « text » name = « prénom »>

virginie.zampa.free.fr

**Pour les réponses avec un seul choix (bouton radio)** vous allez utiliser le type « radio » et là il faudra spécifier la valeur via value Ex : <input type= « radio » name = « sexe » value = « femme » >

**Pour les questions à choix multiples** vous allez utiliser le type « checkbox » Ex :

<input type = « chekcbox » name= « fruits » >

**Pour les questions à réponse plus longue** vous allez utiliser le type « textarea » Ex : <textarea name= « redaction » rows= « 5 » cols= « 25 » > Ici le champs pour répondre aura une taille de 5 colonnes par

**Pour les questions sous forme de liste à choix** vous allez utiliser le la balise <select> Ex : <select>

<option value= « fr » > France </option>
 <option value= « it » > Italie </option>
 <option value= « es » > Espagne </option>
</select>

Dans cet exemple France, Italie et Espagne sont les valeurs qui apparaissent à l'écran.

### Quelques sites avec des explication

https://openclassrooms.com/fr/courses/1603881-creez-votre-site-web-avec-html5-etcss3/8061492-creez-des-formulaires le suivant indique les balises permettant de créer un site plus « inclusif » https://www.eprojet.fr/cours/html\_css/16-html\_css-les-formulaires https://www.pierre-giraud.com/html-css-apprendre-coder-cours/formulaire-form/ https://developer.mozilla.org/fr/docs/Web/HTML/Element/input/checkbox

Déposer votre travail sur le serveur, vérifier, me le dire

- 1. déposer sur le serveur i3l.univ-grenoble-alpes.fr via un logiciel de ftp
- 2. vérifier que tout fonctionne bien <u>http://i3l.univ-grenoble-alpes.fr/~votrelog/votrechemin</u>
- 3. envoyer moi un mail pour que je vois ce que vous avez fait

Bien entendu votre travail doit être déposé dans le dossier public\_html. La page d'accueil s'appelle index.html

- -- -